Plataforma de soluciones móviles

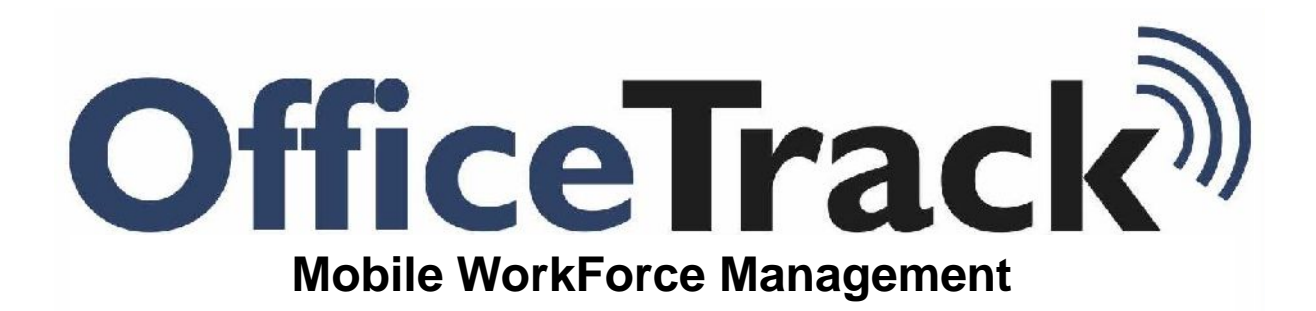

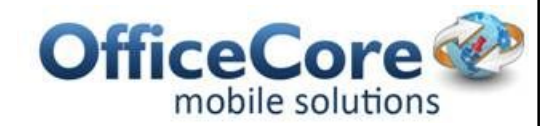

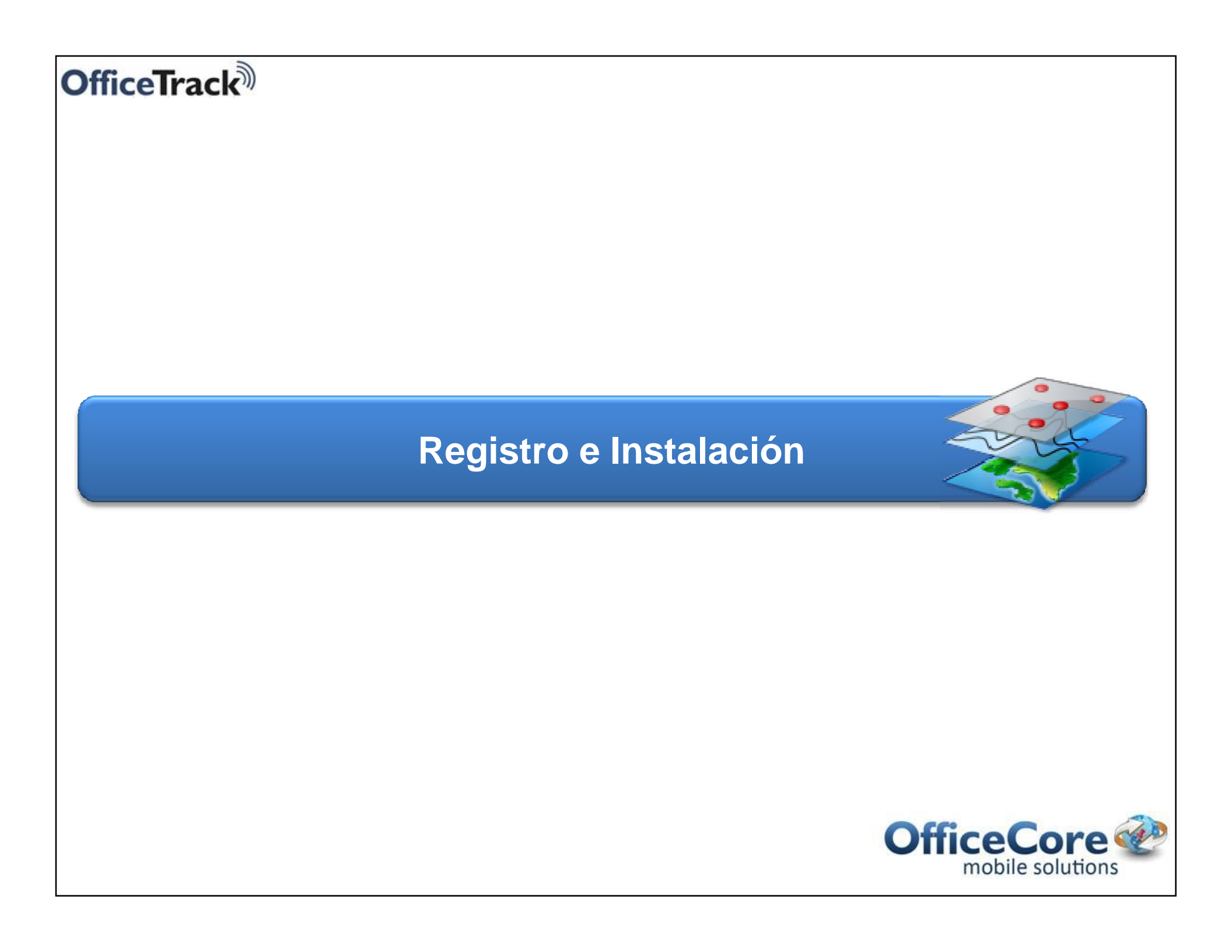

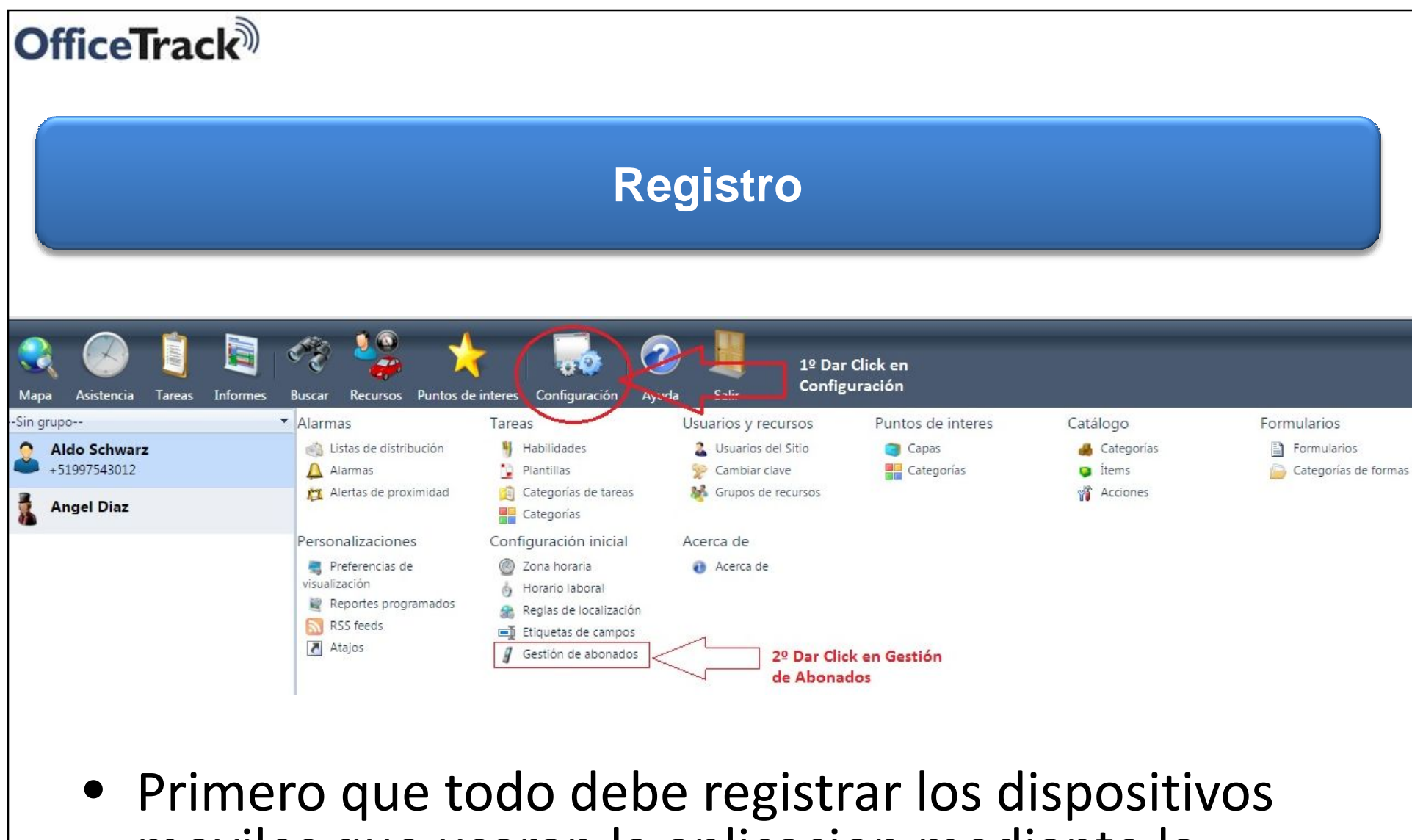

moviles que usaran la aplicación mediante la web portal.

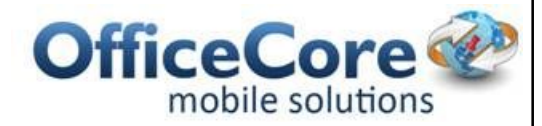

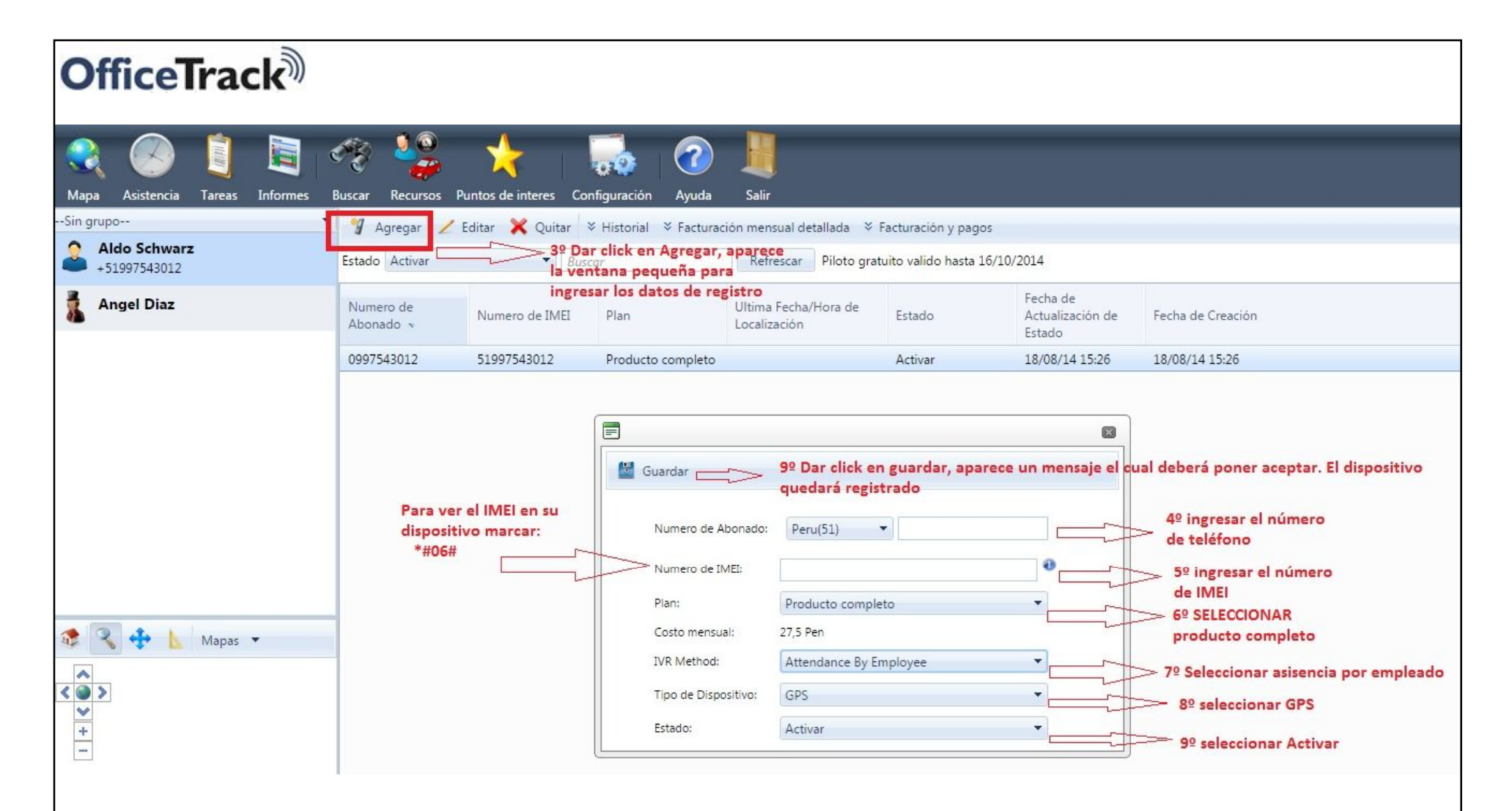

 Debe ingresar el numero de telefono y el IMEI del equipo para completar el registro en el sistema y pueda descargar la aplicacion.

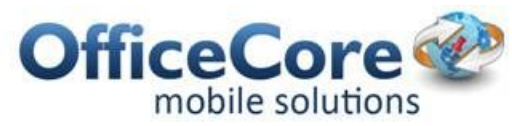

# **OfficeTrack**

• Mediante su dispositivo movil, ingrese a Play Store

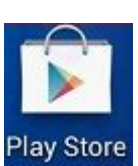

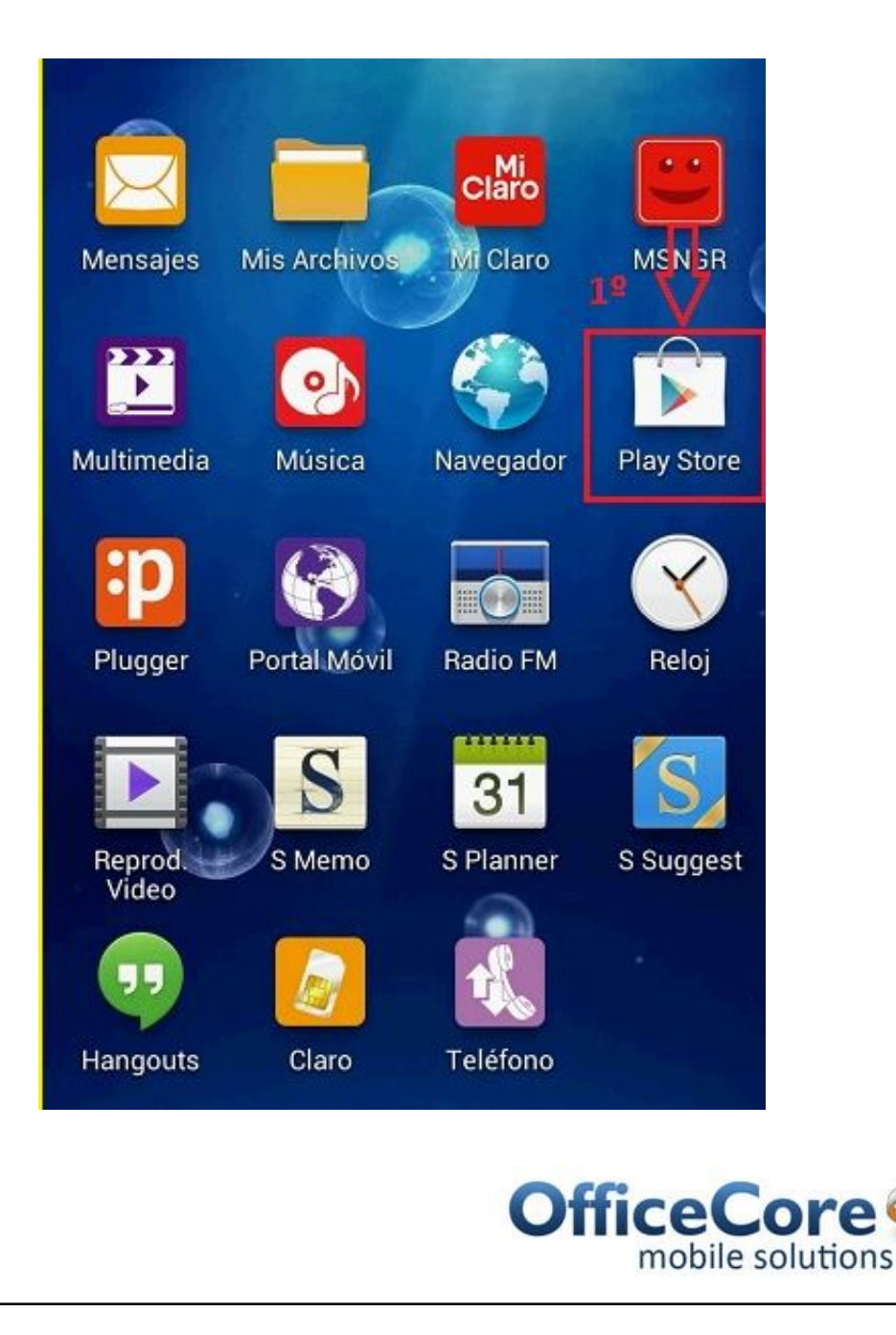

 En la opcion de buscar, digite el nombre de la aplicación : officetrack

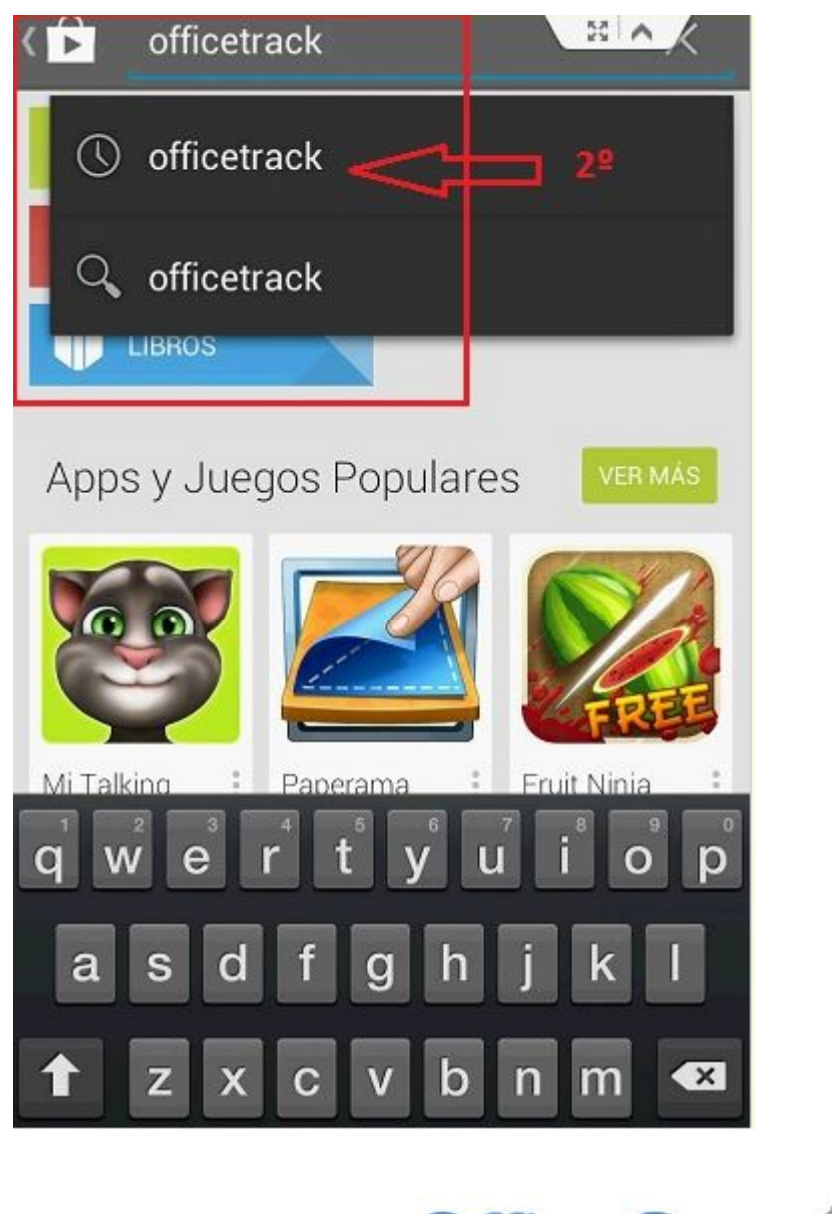

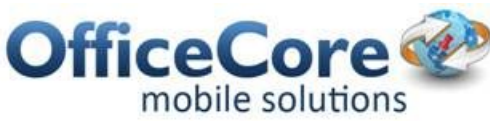

 Pique en la Aplicación y oprima : INSTALAR

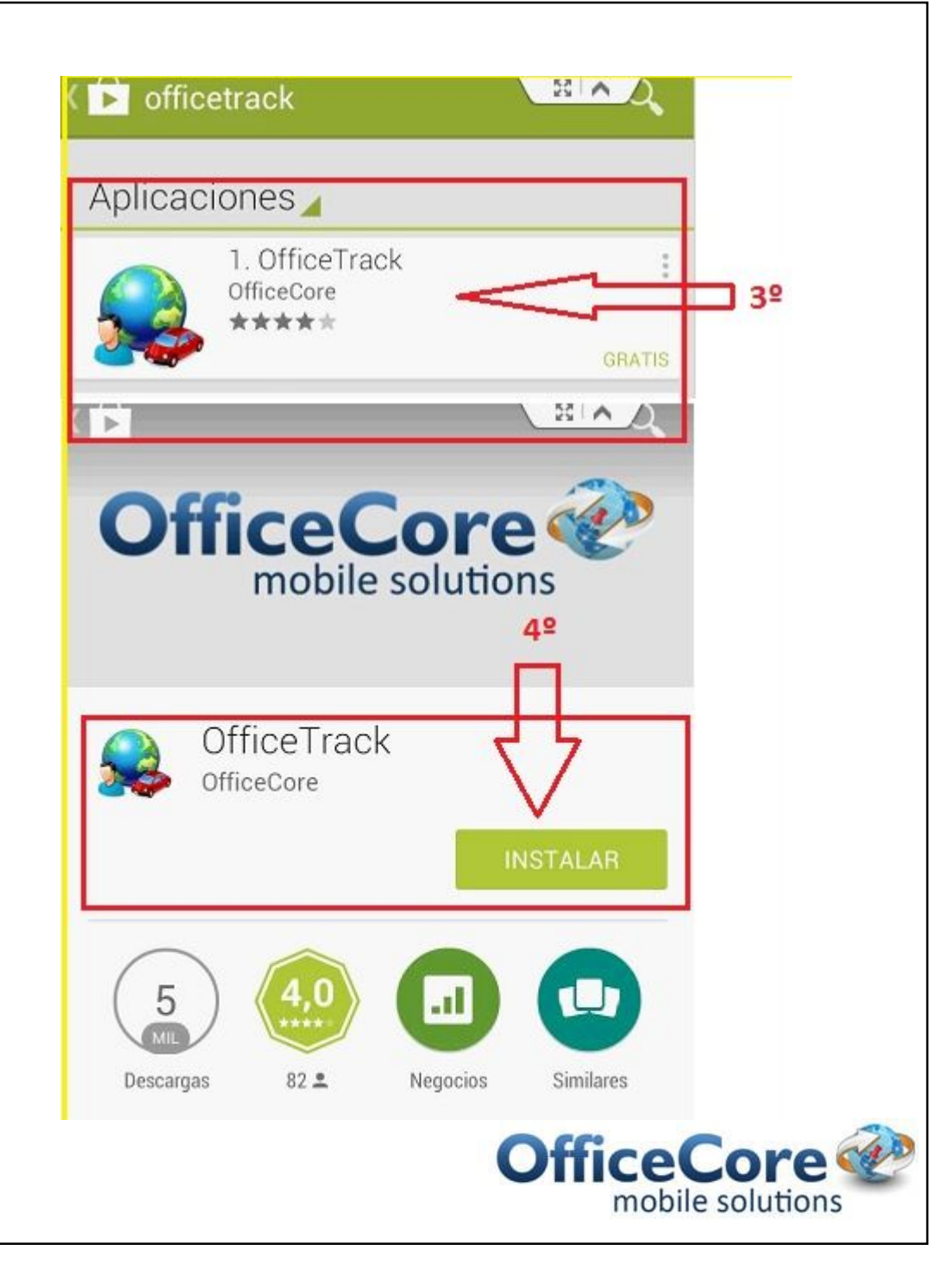

 El sistema le pidara su autorizacion y el uso de ciertas herramientas antes de empezar con la descarga.

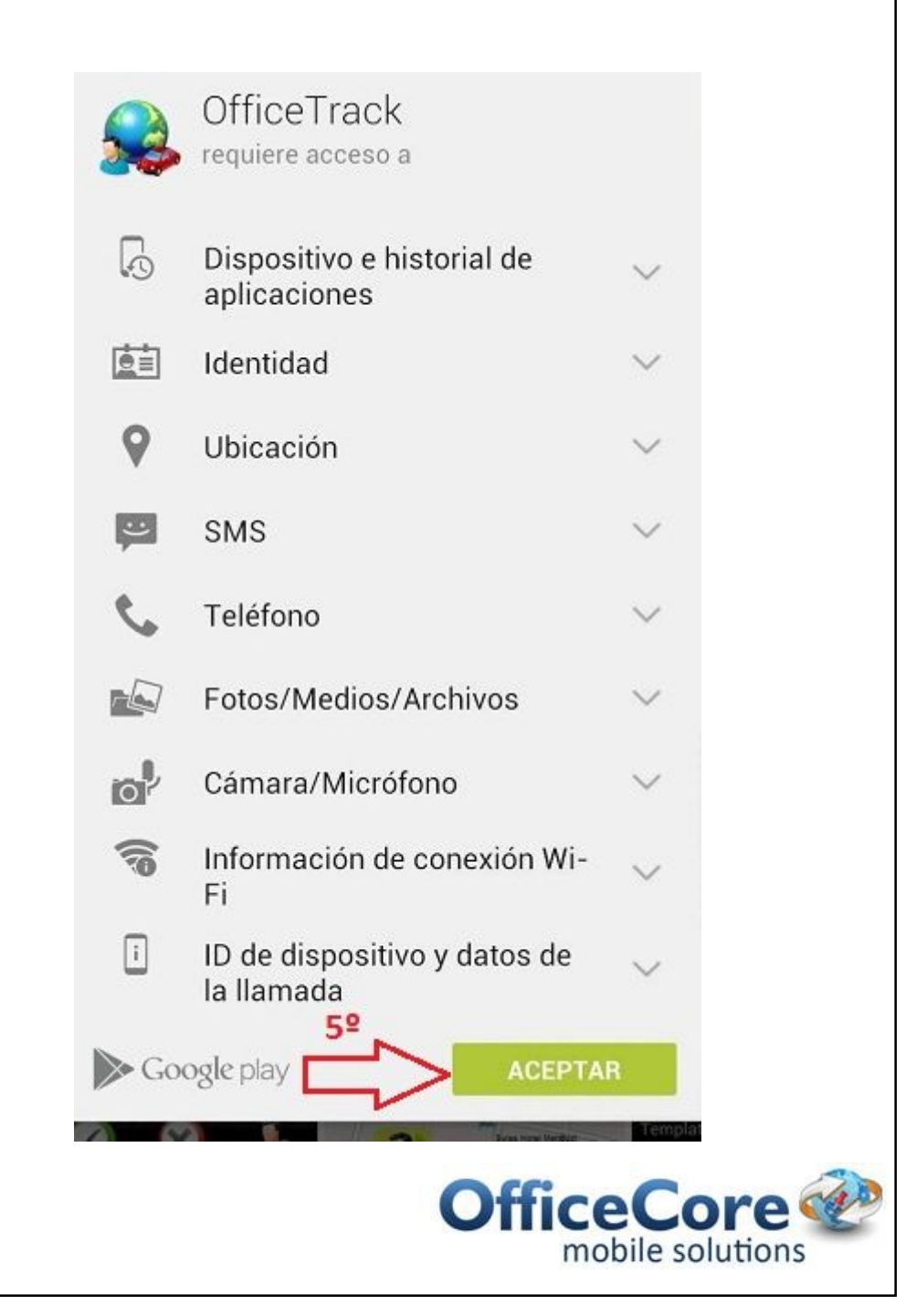

 Despues de Aceptar las condiciones, el sistema empezara con la descarga de la aplicacion.

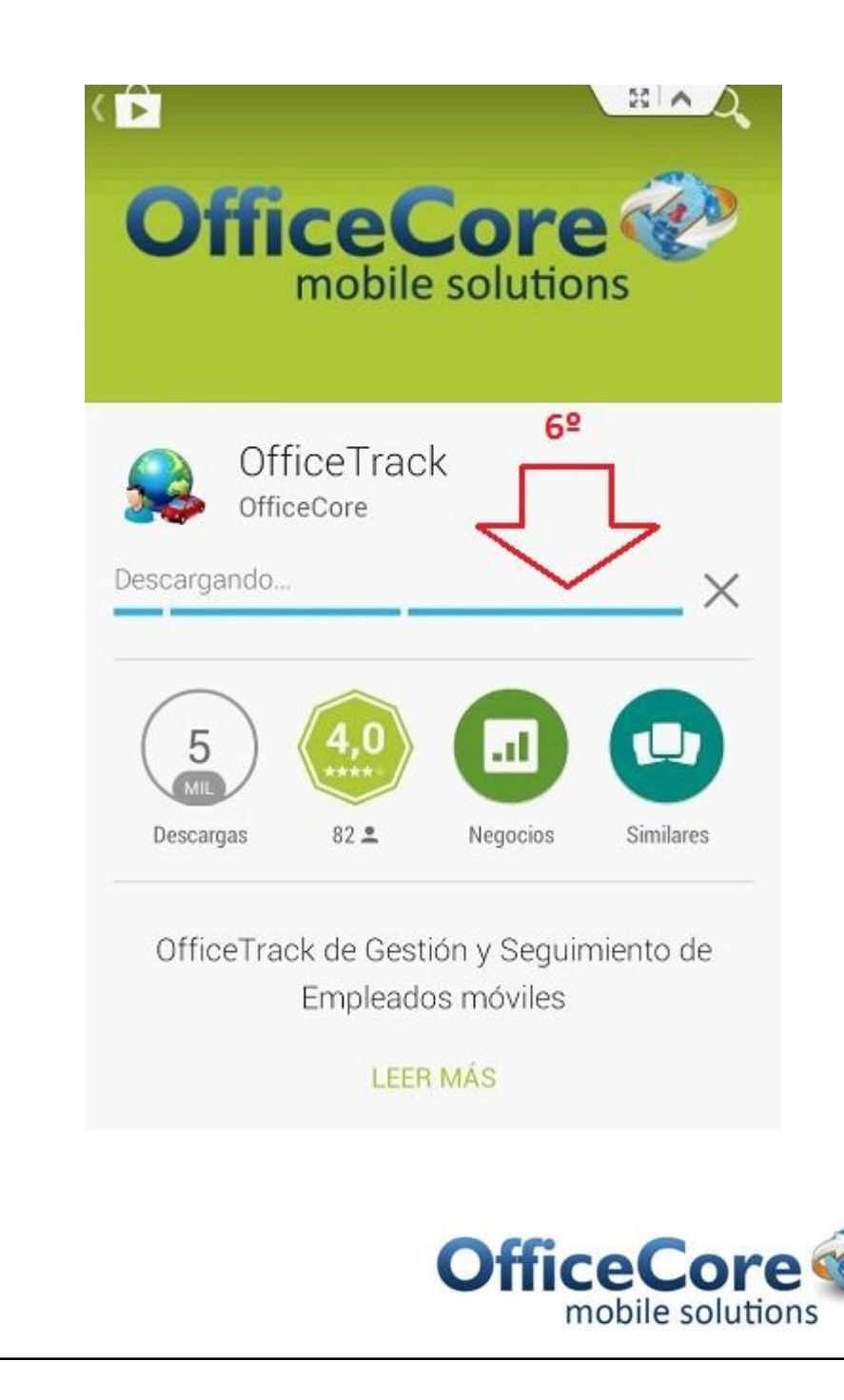

 Despues de terminar la descarga podra usar la aplicacion dandole en: ABRIR

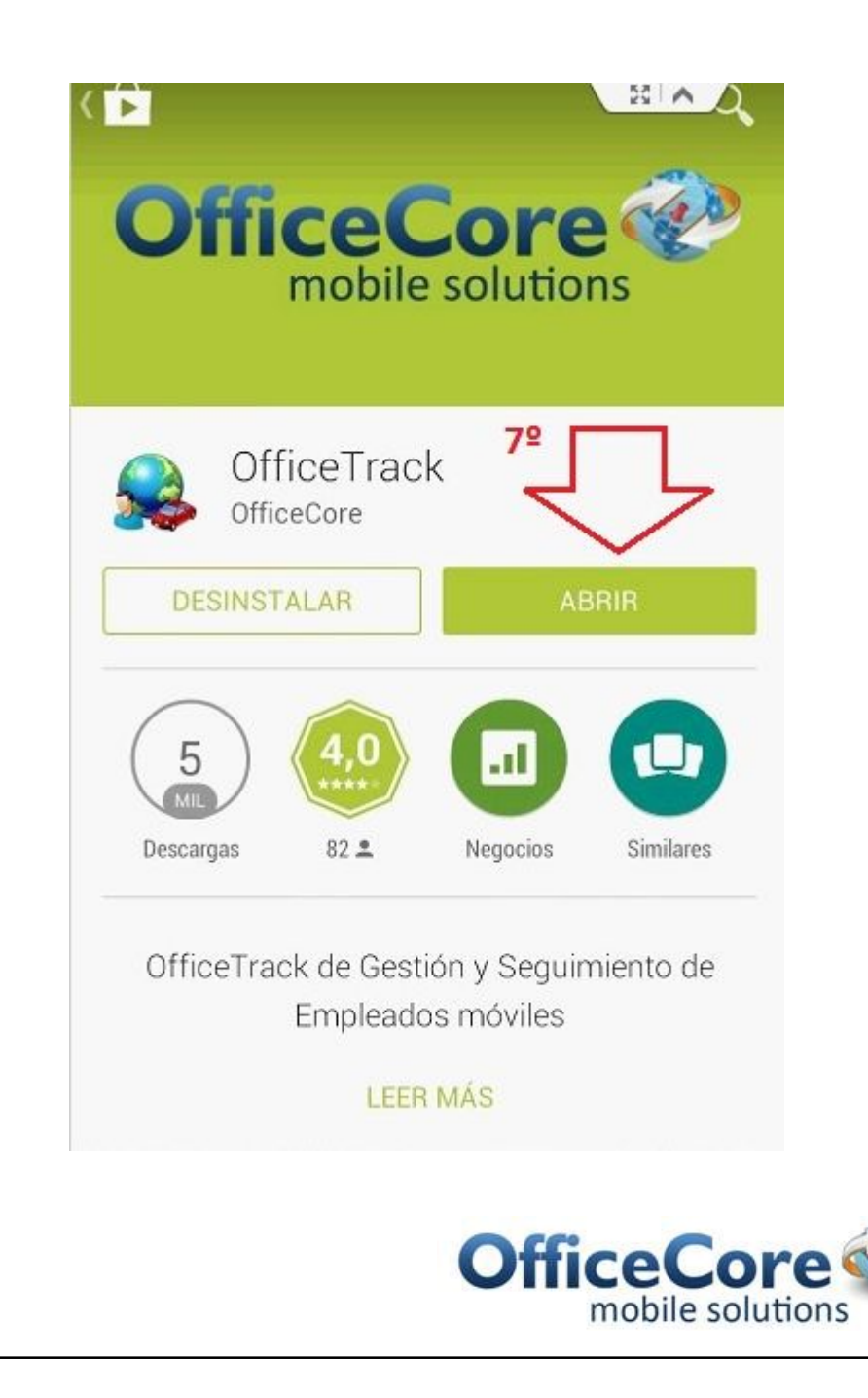

# **OfficeTrack**

 La aplicacion le pedira que seleccione el proveedor, en nuestro caso: OfficeTrack LATAM

| Lista de Proveedores           |
|--------------------------------|
| Por favor seleccione proveedor |
| operatecore                    |
| Cellcom-il                     |
| ES Dar Click Aquí<br>siempre   |
| OfficeTrack LATAM              |
| OfficeTrack                    |
| Orange-il                      |
| Pelephone-il                   |
| Hot Mobile                     |
| mobile solutions               |

# **OfficeTrack**

 Confirmar el uso del proveedor
para
continuar
con la
descarga.

| Lista de Proveedores                 | (c) 2013_2014.11.910_es |
|--------------------------------------|-------------------------|
| Por favor seleccione proveedor       | 109                     |
| operatecore                          | Cargando                |
| Cellcom-il                           | Ţ                       |
| E 🕜 Asistencia                       |                         |
| Conectarse a<br>"OfficeTrack LATAM"? |                         |
| O No Si                              |                         |
| Orange-il                            |                         |
| Pelephone-il                         |                         |
|                                      |                         |

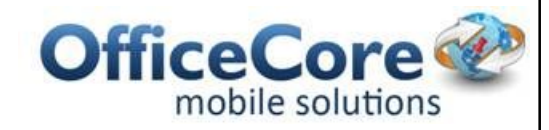

Terminando la descarga, la aplicacion esta lista para ser usada.

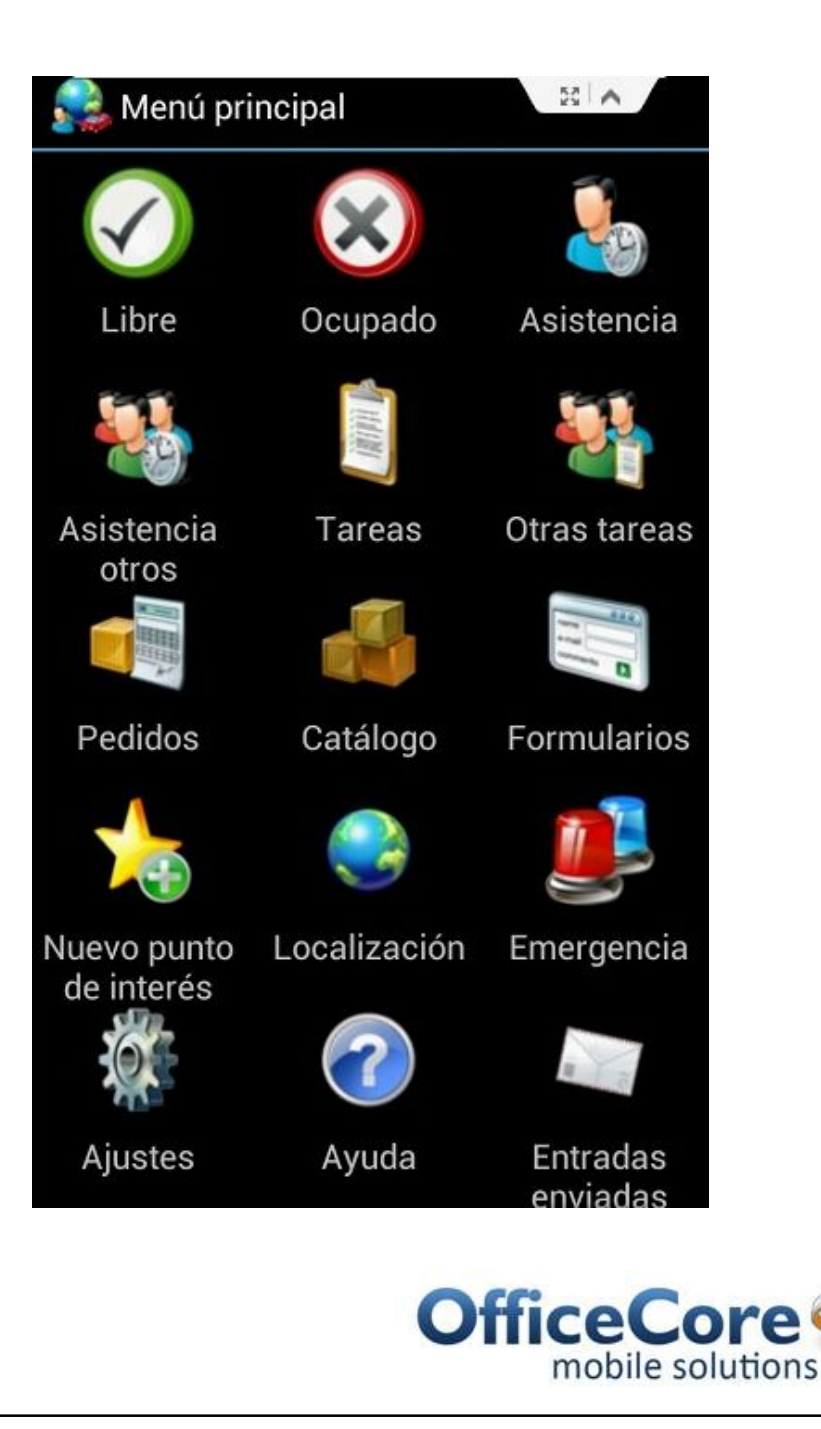

Plataforma de soluciones móviles

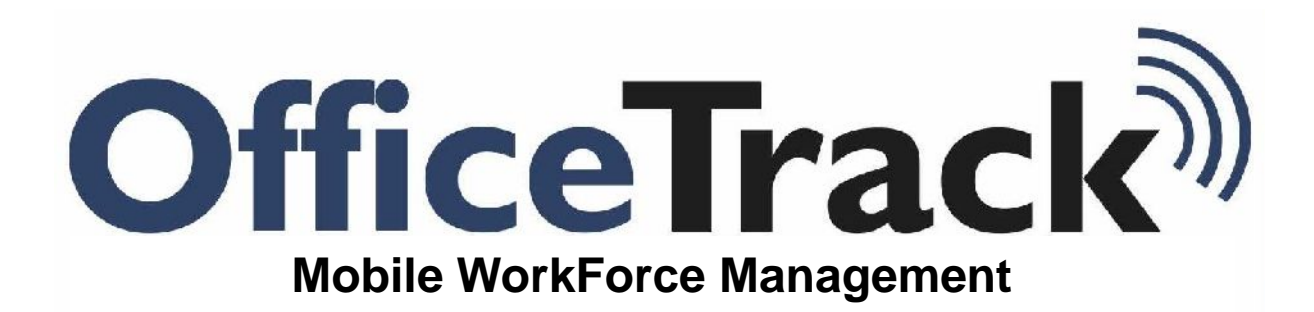

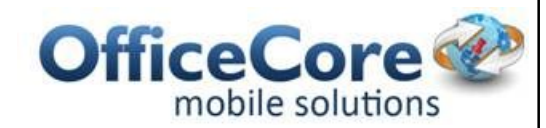